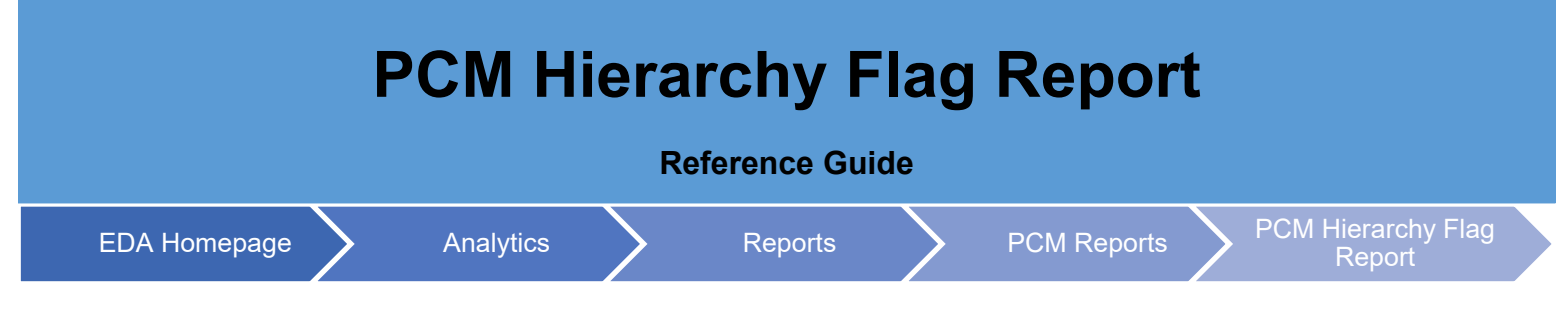

## **Table of Contents**

| EDA Roles                | . 1 |
|--------------------------|-----|
| Search Criteria          | . 1 |
| Sample Search Results    | . 2 |
| Exporting Search Results | . 4 |

| EDA Roles          | <ul> <li>EDA Roles that may access PCM Hierarchy Flag Reports in EDA</li> <li>Advanced Reporting</li> <li>Acquisition Sensitive Reporting</li> <li>EDA Executive Reporting User</li> </ul>                                                                                                    |
|--------------------|----------------------------------------------------------------------------------------------------|
| Search<br>Criteria | The user will navigate to the PCM Hierarchy Flag Report Page and enter criteria to retrieve desired date  Search Criteria DoDAAC - Search by  Organization Code  DoDAAC (Starts With/Equal to)  Organizational Group  DoDAAC Group Find Organizational Group by Group Name  DoDAAC Group PIEE Level 2  Organizational Group include Subgroups  CGAC Code (Starts With/Equal to)  Sub Tier Code (Starts With/Equal to) |

| Organizational Group |               |  |
|----------------------|---------------|--|
| Find Group           |               |  |
|                      |               |  |
| Include Subgroups?   |               |  |
|                      |               |  |
| CGAC Code            | Sub Tier Code |  |
| Starts With V        | Starts With V |  |
|                      |               |  |

- PIEE Active Flag Total Counts
  - o Procurement
  - o Grant
  - o Contract Admin
  - o Contractor
  - Payment Office
  - o Funding office
- PCM Active Flag Total Counts
  - Procurement
  - o Grant
  - o Contract Admin
  - Contractor

Sample

Search

Results

- o Payment Office
- Funding Office
- DAASC Active Flag Total Count
  - Procurement
  - o Grant
  - o Contract Admin
  - o Contractor
  - o Payment Office
  - o Funding Office

## **PCM Hierarchy Flag Records**

- DoDAAC
- Group Name Level 1
- Group Name Level 2
- Group Name Level 3
- Group Name Level 4

- Group Name Level 5
- Group Name Level 6
- Group Name Level 7
- Activity Name
- Address Line 1
- Address Line 2
- Address Line 4
- City
- State Code
- Postal Code
- PIEE Procurement Indicator
- PIEE Grant Indicator
- PIEE Contract Admin Indicator
- PIEE Contractor Indicator
- PIEE Payment Office Indicator
- PIEE Funding Office Indicator
- PCM Procurement Indicator
- PCM Grant Indicator
- PCM Contract Admin Indicator
- PCM Contractor Indicator
- PCM Payment Office Indicator
- PCM Funding Office Indicator
- DAASC Procurement Indicator
- DAASC Grant Indicator
- DAASC Contract Admin Indicator
- DAASC Contractor Indicator
- DAASC Payment Office Indicator
- DAASC Funding Office Indicator
- CGAC Code
- Sub Tier Code

## PCM Hierarchy Flag Report Results

| PIEE Active Flag Total Counts |   | PCM Active Flag Total Counts |   | DAASC Active Flag Total Counts |   |
|-------------------------------|---|------------------------------|---|--------------------------------|---|
| Procurement                   | 1 | Procurement                  | 1 | Procurement                    | 1 |
| Grant                         | 1 | Grant                        | 0 | Grant                          | 1 |
| Contract Admin                | 0 | Contract Admin               | 0 | Contract Admin                 | 0 |
| Contractor                    | 0 | Contractor                   | 0 | Contractor                     | 0 |
| Payment Office                | 0 | Payment Office               | 0 | Payment Office                 | 0 |
| Funding Office                | 1 | Funding Office               | 0 | Funding Office                 | 1 |
|                               |   |                              |   |                                |   |

## PCM Hierarchy Flag Records

| DoDAAC ↑↓ | Group Name Level 1 | Group Name Level 2 $\uparrow \downarrow$        | Group Name Level 3 $\uparrow \downarrow$ | Group Name Level 4 $\uparrow \downarrow$ | Group Name Level 5 | Group Name Level 6 $\uparrow\downarrow$ |
|-----------|--------------------|-------------------------------------------------|------------------------------------------|------------------------------------------|--------------------|-----------------------------------------|
| S0504A    | DEPT OF DEFENSE    | DEFENSE CONTRACT<br>MANAGEMENT AGENCY<br>(DCMA) | DCMA WESTERN<br>REGIONAL CMD             | DCMA WESTERN<br>REGIONAL COMMAND         |                    |                                         |

|                                | Once the search results are returned, the <b>Export</b> button will allow the user to export search results in CSV or                                                                                                    |                        |                               |                         |  |  |
|--------------------------------|----------------------------------------------------------------------------------------------------|------------------------|-------------------------------|-------------------------|--|--|
|                                | Excel format for import to a spreadsheet. The Export button also allows users to schedule a download.                                                                                                    |                        |                               |                         |  |  |
| Exporting<br>Search<br>Results | Excertionnal for import to a spreadsheet. The Export of<br>As CSV As CSV As Excel The requested download is available in the Task Down CATALOGS Commercial Catalogs TASKS Legacy Tasks Task Download Sample Export: A B C GROUP NAME LEVEL 1 GROUP NAME LEVEL 2 GRO | nload section of       | the application.              | F<br>GROUP NAME LEVEL 5 |  |  |
|                                | S0504A DEPT OF DEFENSE DEFENSE CONTRACT MANAGEMENT AGENCY (DCMA) DCM/                                                                                                    | A WESTERN REGIONAL CMD | DCMA WESTERN REGIONAL COMMANE |                         |  |  |
|                                |                                                                                                    |                        |                               |                         |  |  |
|                                |                                                                                                    |                        |                               |                         |  |  |